• Die entsprechende Textur in folgendes Verzeichnis abgelegt:

C:\Users\Public\Documents\Autodesk\Inventor 2014\Textures\surfaces

- Im Inventor 2014 ein neues Bauteil geöffnet
- Darstellungs-Browser ( "Regenschirm" in der Schnellzugriffsleiste ) geöffnet
- Unter der "Inventor-Materialbibliothek" die Textur "Streckmetall 4" mit einem Doppelklick ausgewählt
- Mit der RMT wird das soeben die ausgewählte Darstellung umbenannt
- Mit einem Doppelklick wird die Darstellung bearbeitet:

| Darstellungseditor: Loc           | blech                                                       | X                         |
|-----------------------------------|-------------------------------------------------------------|---------------------------|
| ▼ Informationen                   |                                                             |                           |
| Name                              |                                                             |                           |
| Beschreibung                      | Generisches Material.                                       |                           |
| Schlüsselwörter                   | Inventor, erweitert, Metall, Materialien, Allgemein         |                           |
| Тур                               | Generisch                                                   |                           |
| Quelle                            | Unbekannt                                                   |                           |
| Textur-Pfade                      |                                                             |                           |
| Farbe                             | C:\Program Files (x86)\Common Files\Autodesk Shared\Materia | als\Textures\1\Mats\Scree |
| Ausschnitte                       | C:\Program Files (x86)\Common Files\Autodesk Shared\Materia | als\Textures\1\Mats\Scree |
| ▼ Generisch                       |                                                             |                           |
| Farbe                             | RGB 171 194 207                                             | •                         |
| Bild                              |                                                             | Bild                      |
|                                   | Screen_4.png                                                | m Prüfer                  |
| Bild-Fade                         | 90                                                          | Abstufung                 |
| Glanz                             | 53                                                          | Rauschen                  |
| Glanzpunkte                       | Metallic                                                    | Flecken                   |
| ▶ 🗸 Reflexionsvermögen            |                                                             | III Kacheln               |
| Transparenz                       |                                                             | Wellen                    |
| <ul> <li>▶ Ausschnitte</li> </ul> |                                                             | Bild bearbeiten           |

• Neue Textur zuweisen und Skalierung einstellen:

(Textur ist zu finden unter: C:\Users\Public\Documents\Autodesk\Inventor 2014\Textures\surfaces)

| Textur-Editor      |                                   |  |  |
|--------------------|-----------------------------------|--|--|
|                    |                                   |  |  |
| Quelle             | iw_plate_honey1&.bmp              |  |  |
| Helligkeit         | 100                               |  |  |
|                    | Bild umkehren                     |  |  |
| ▼ Transformationen |                                   |  |  |
|                    | Texturtransformationen verknüpfer |  |  |
| ▼ Position         |                                   |  |  |
| Versatz            | 0,00 cm 🗘 X 🚌                     |  |  |
|                    | 0,00 cm 🗘 Y                       |  |  |
| Drehung            | 0,00°                             |  |  |
| ▼ Skalierung       |                                   |  |  |
| Sample-Größe       | 5,00 cm 🜩 Breite 📾                |  |  |
|                    | 5,00 cm 🜩 Höhe                    |  |  |
| ▼ Wiederholen      |                                   |  |  |
| Horizontal         | Kachel                            |  |  |
| Vertikal           | Kachel                            |  |  |
|                    |                                   |  |  |
|                    |                                   |  |  |

• abgeänderte Textur mittels der RMT den "Favoriten" zuweisen

Danach steht die soeben erstellte Textur in dem Bauteil zur Verfügung